## Secretaría de Educación del Estado de México

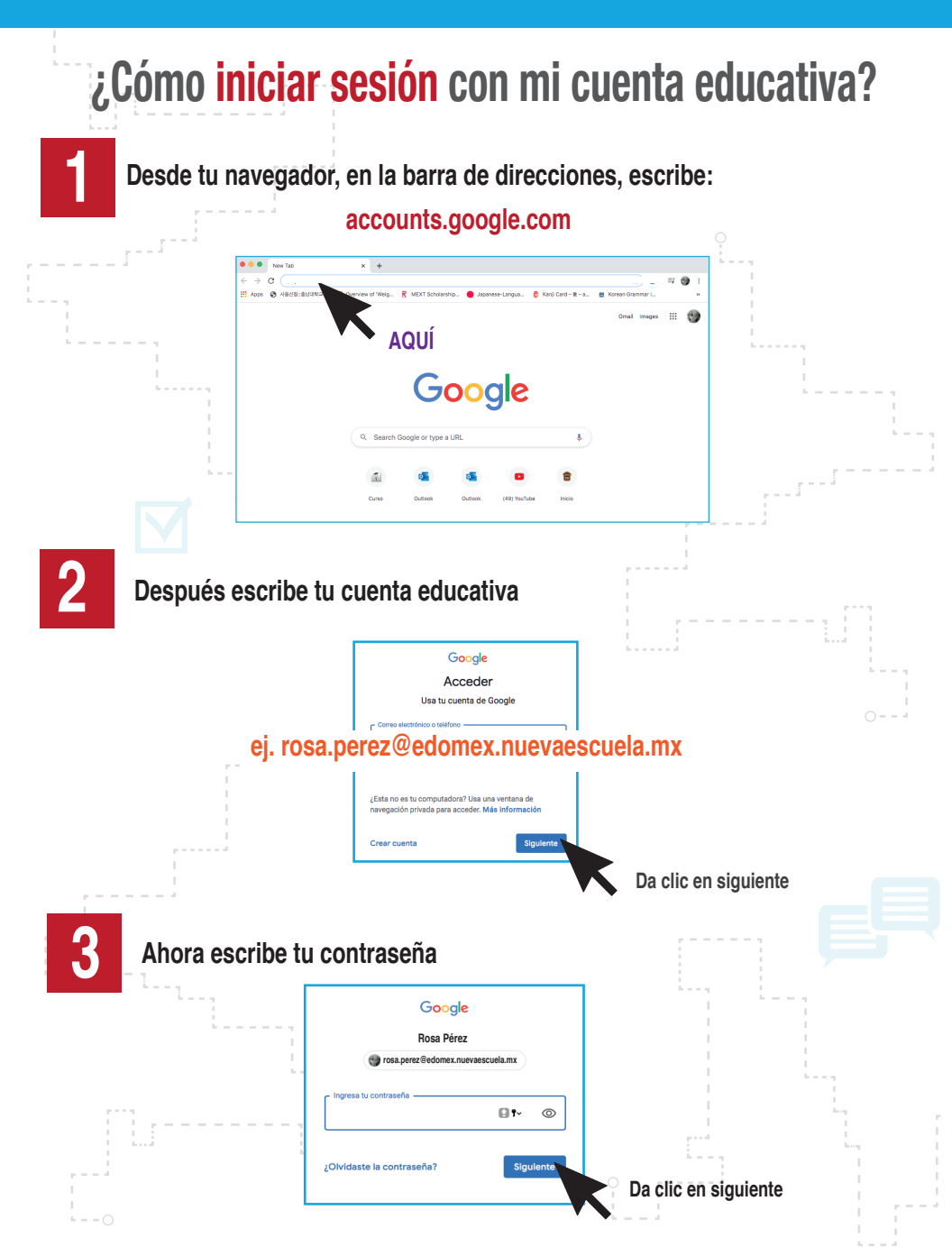

http://seduc.edomex.gob.mx/cuentas-educativas